## Eduroam

## **How To Guide for Ubuntu Devices**

Ubuntu (9.x and above) (x86 and x64)

This How To Guide OS version may vary with your OS version installed in your devices. All the illustrations and steps in this document is meant for installation assistance and guidance.

## **Install Eduroam**

| ✓ En \$ ➡ ♠) 11:19 AM ·<br>Ethernet Network<br>disconnected<br>Wi-Fi Networks                        | φ. |
|----------------------------------------------------------------------------------------------------|----|
| disconnected<br>ন Building_H_L3<br>Building_HL_L0<br>Building_HL_L1<br>Building_HM_L3<br>CicsoSystem |    |
| <u>C</u> onnect to Hidden Wi-Fi Network<br>Create <u>N</u> ew Wi-Fi Network                          |    |
| <u>V</u> PN Connections                                                                              | ٠  |
| <ul> <li>✓ Enable <u>N</u>etworking</li> <li>✓ Enable <u>W</u>i-Fi</li> </ul>                        |    |
| Connection Information<br>Edit Connections                                                           |    |

| ) e                   | Wi-Fi Network Authentica                                                            | ition Required                      |            |  |
|-----------------------|-------------------------------------------------------------------------------------|-------------------------------------|------------|--|
| ((1-                  | Authentication required by Wi-Fi network                                            |                                     |            |  |
|                       | Passwords or encryption keys are required to access the Wi-Fi<br>network 'eduroam'. |                                     |            |  |
|                       | Wi-Fi security:                                                                     | WPA & WPA2 Enterprise               | •          |  |
| Authentication:       |                                                                                     | Protected EAP (PEAP)                | •          |  |
|                       | Anonymous identity:                                                                 |                                     |            |  |
| CA                    | CA certificate:                                                                     | (None)                              |            |  |
|                       |                                                                                     | No CA certificate is rec            | quired     |  |
|                       | PEAP version:                                                                       | Automatic                           | •          |  |
| Inner authentication: | Inner authentication:                                                               | MSCHAPv2                            | •          |  |
|                       | Username:                                                                           | 123456@swinburne.edu.my             |            |  |
|                       | Password:                                                                           |                                     | <b>B</b>   |  |
|                       |                                                                                     | Ask for this password Show password | every time |  |
|                       |                                                                                     | Cancel                              | Connect    |  |

- Click on the wireless icon at the top right of your screen and select Eduroam
- 2. Wi-Fi security : WPA & WPA2 Enterprise Authentication : Protected EAP (PEAP) CA Certificate : No CA certificate is required Username : StudentID@swinburne.edu.my Password : Blackboard Password and click Connect

## **Install Eduroam**

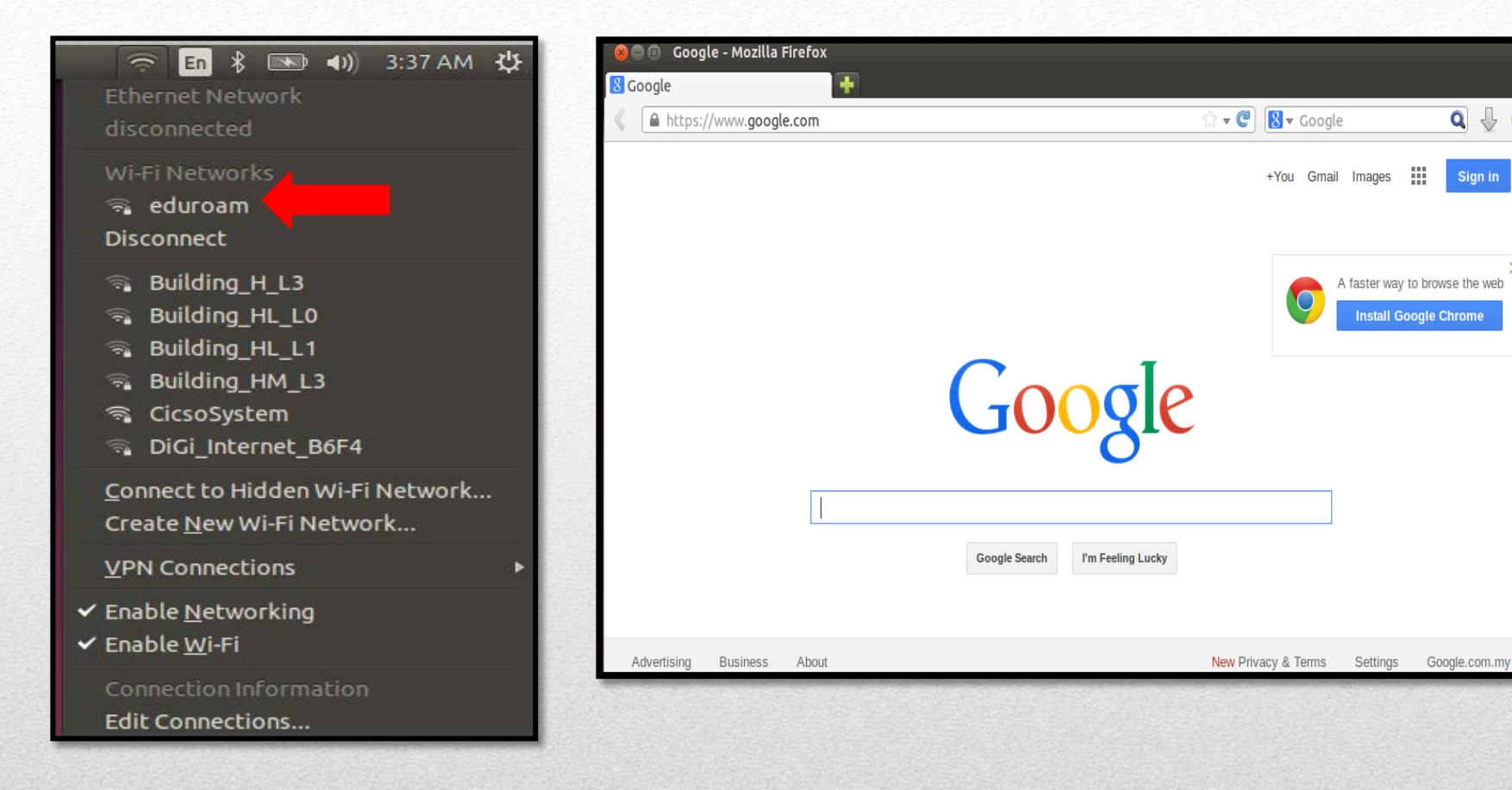

- 3. Make sure your device connected to Eduroam
- 4. Open your Internet browser and test the connection.

Q 🕹 🕻

Sign in